# Outlook2010 メール 設定マニュアル

## メール新規設定(Outlook 2010)

1. Outlook 2010 を起動します。

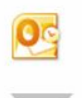

 はじめて Outlook 2010 を起動した場合には、[Microsoft Outlook 2010 スタートアップ] 画面が表示されます。 [次へ]をクリックします。

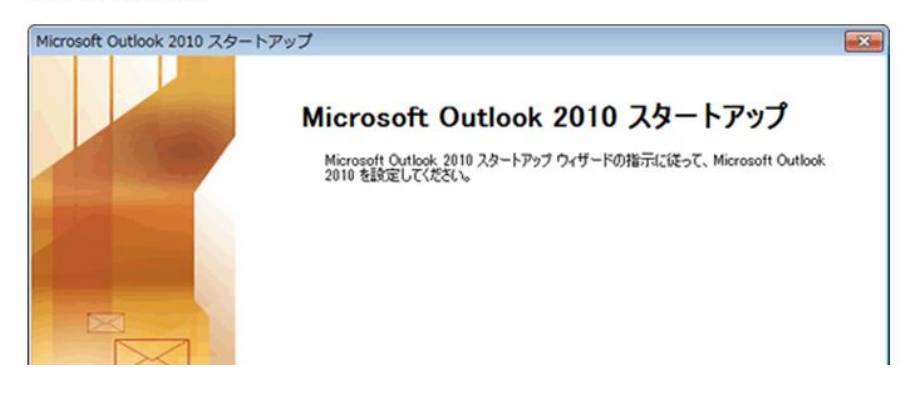

| スタートアッ<br>場合は…                                                                                                    | プī   | 画面が表示る                                                                  | されない                                 | <b>`</b>                                       |                                                                                                    |                                                                                                    |                                                                                                    |
|----------------------------------------------------------------------------------------------------|------|-------------------------------------------------------------------------|--------------------------------------|------------------------------------------------|----------------------------------------------------------------------------------------------------|----------------------------------------------------------------------------------------------------|----------------------------------------------------------------------------------------------------|
| . [ファイル]をク!                                                                                                    | 1-12 | 7します。                                                                   |                                      |                                                |                                                                                                    |                                                                                                    |                                                                                                    |
|                                                                                                    | 241  | 安信)い(<br>ガー 表示                                                          | 山田 大郎 - Mercool                      | t Chutiook                                     |                                                                                                    |                                                                                                    | • = =<br>• 0                                                                                                    |
| 33 (1) (1) (1) (1) (1) (1) (1) (1) (1) (1)                                                                                                    |      |                                                                         | 10100-<br>101-1-<br>101-1-<br>100-1- | (1) NO, MORAN<br>11 N.M<br>12 7576882 -<br>145 | 道信元の規則<br>(1)775-28<br>(2)775-28<br>(2)第75-26<br>(3)<br>(3)<br>(3)<br>(3)<br>(3)<br>(3)<br>(3)<br>(3)<br>(3)<br>(3) | -<br>10cs9-1641 -                                                                                                    | TATOXUS-<br>ESRG                                                                                                    |
| CTLERE ADD2xx5-47     (山田 北部     (山田 北部     (山田     (山田     (山 |      | 983-,-{ саяВ (сы+1) р<br> 84826, 871 * (с)<br> 2003-082749258029<br> Ас |                                      |                                                | ,                                                                                                    | <ul> <li>200</li> <li>B R X</li> <li>B R X</li> <li>B</li></ul> | UP UP<br>5 X ± ±<br>11 22 20 11<br>11 22 30 14<br>11 12 33 14<br>11 12 33 14<br>13 19 20 21<br>25 26 22 38<br>1 2 3 4<br>EBROFES. |
| 1 HHA                                                                                                    | 3.   |                                                                         |                                      |                                                |                                                                                                    | 14届10 795 単<br>FL、9201入た<br>20Ea-6187(                                                                                                    | NO ^ PASINGRUA                                                                                                    |
| 7472.001                                                                                                    | _    |                                                                         |                                      | ( <u>)</u> ,23                                 | BEI3- C                                                                                                    | 5.10%()                                                                                                    | •                                                                                                    |

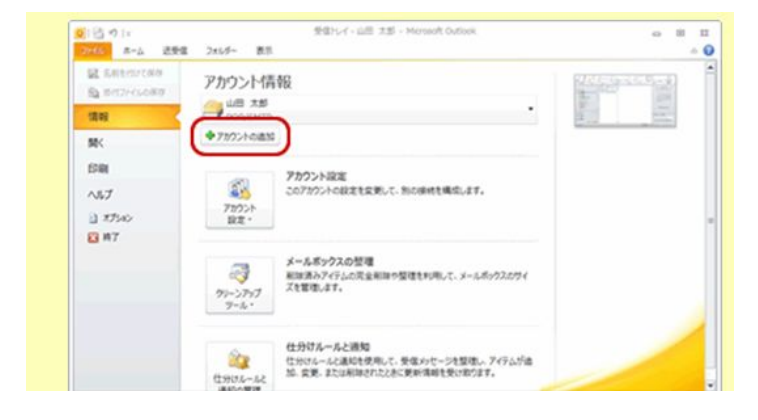

ファイル画面が表示されます。 アカウントの追加をクリックします。 [アカウントの設定] 画面が表示されます。
 [はい]を選択し、[次へ]をクリックします。

| アカウントの設定                            |                                                                   | <b>X</b> |
|-------------------------------------|-------------------------------------------------------------------|----------|
| 電子メール アカウント                         |                                                                   | 炭        |
| インターネット電子メール、M<br>Outlook を設定できます。電 | ficrosoft Exchange やその他の電子メール サーバーに接続するように<br>電子メール アカウントを設定しますか? |          |
|                                     |                                                                   |          |
|                                     |                                                                   |          |
|                                     |                                                                   |          |
|                                     | < 戻る(B) (次へ(N)>)                                                  | キャンセル    |

## 4. [新しいアカウントの追加]画面が表示されます。

[自分で電子メールやその他のサービスを使うための設定をする(手動設定)]を選択し、[次へ]をクリックします。

| Fしいアカウントの追加<br>自動アカウントセットアップ<br>他の種類のサーバーに接続 | します。                                     | *                                                               |
|----------------------------------------------|------------------------------------------|-----------------------------------------------------------------|
| ◎ 電子メール アカウント(A)                             |                                          | ~~~~~~~~~~~~~~~~~~~~~~~~~~~~~~~~~~~~~~~                         |
| 名称(1)                                        | ∯€ Eiji Yasuda                           |                                                                 |
| 電子メール アドレス(E)                                | 例 eiji@contoso.com                       |                                                                 |
| パスワード(P)<br>パスワードの確認入力(T)                    | インターネットサービス プロバイダーから提供されたパスワードを入力してください。 | 自分で電子メールやその他のサービスを使うための設<br>をする(手動設定)にチェックを入れ、次へ(N)<br>をクリックします |
| 🔘 テキスト メッセージング (S                            | MSXXX                                    |                                                                 |
| ◎ 自分で電子メールやその使                               | 1のサービスを使うための設定をする (手動設定)(M)              |                                                                 |
|                                              | (夏3(8)                                   | (次へ00) 年十分世界                                                    |

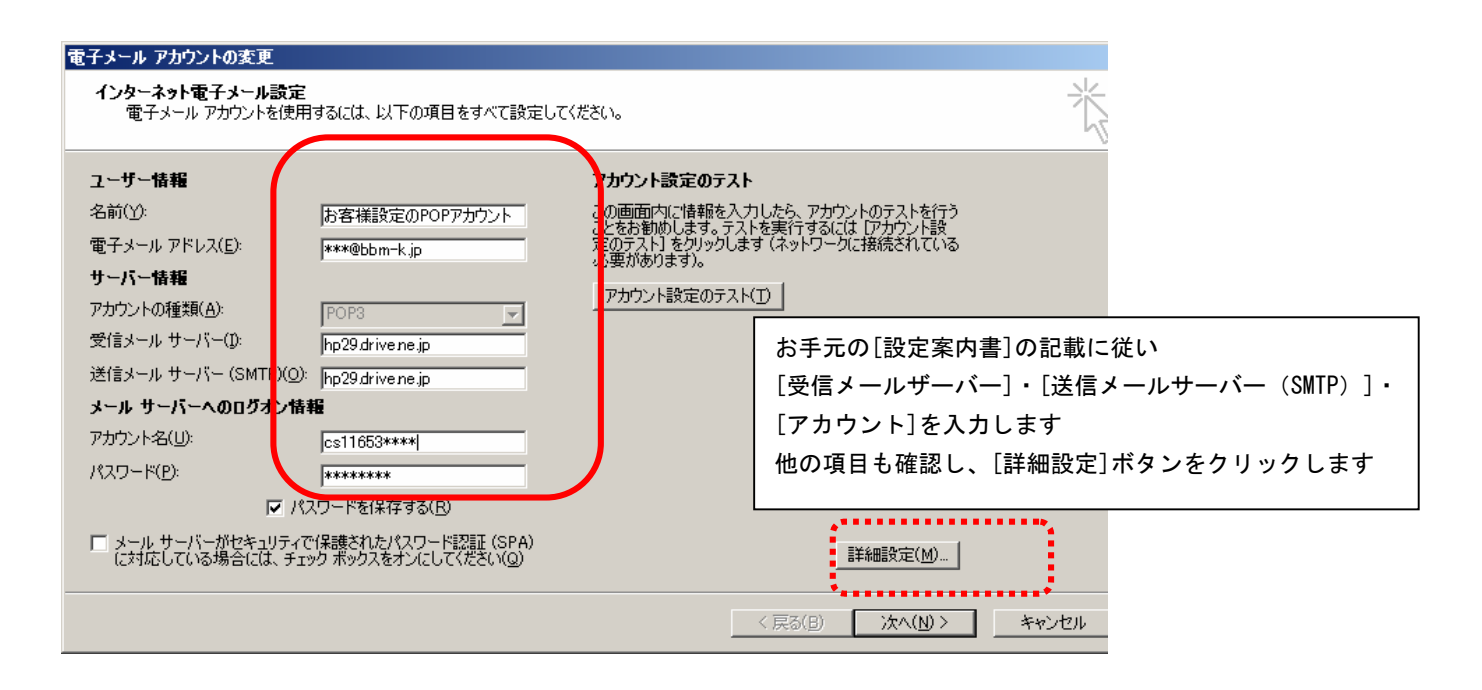

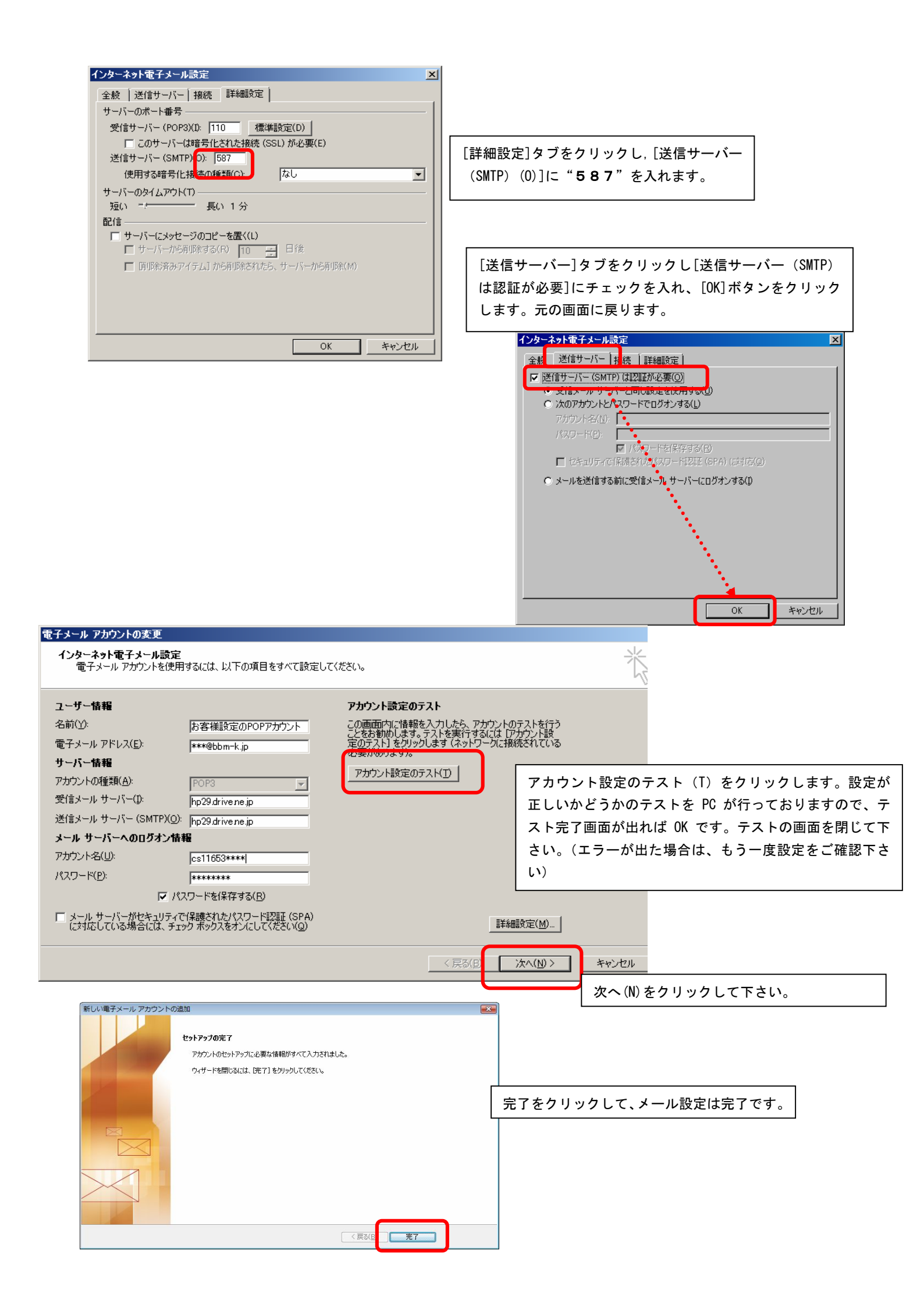

#### メールの変更(Outlook 2010)

1. Outlook 2010 を起動します。

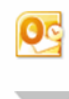

2. [受信トレイ] 画面が表示されます。 [ファイル]をクリックします。

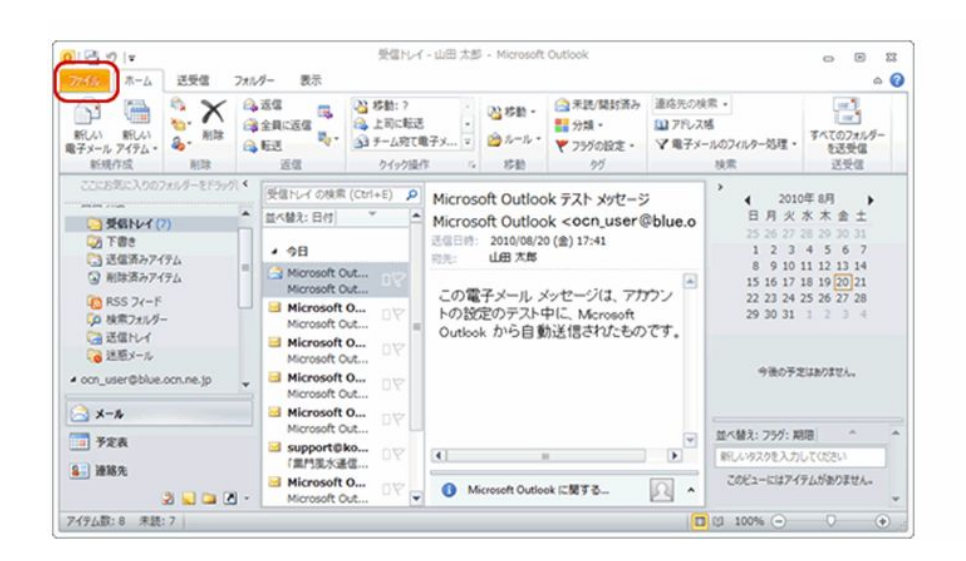

3. [ファイル]画面が表示されます。 [アカウント設定]-[アカウント設定]をクリックします。

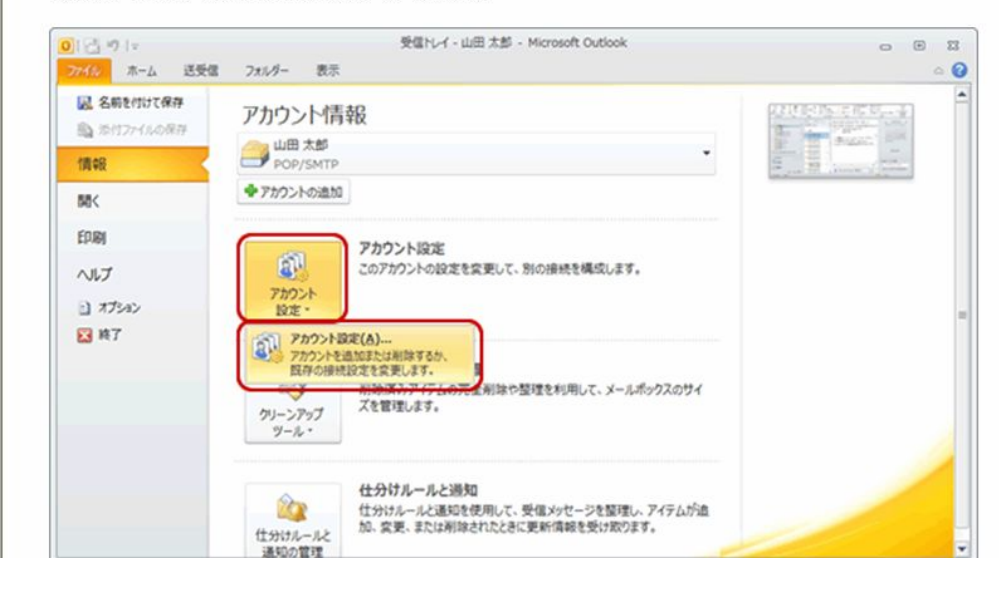

#### [アカウント設定]画面が表示されます。 変更するアカウントを選択し、[変更]をクリックします。

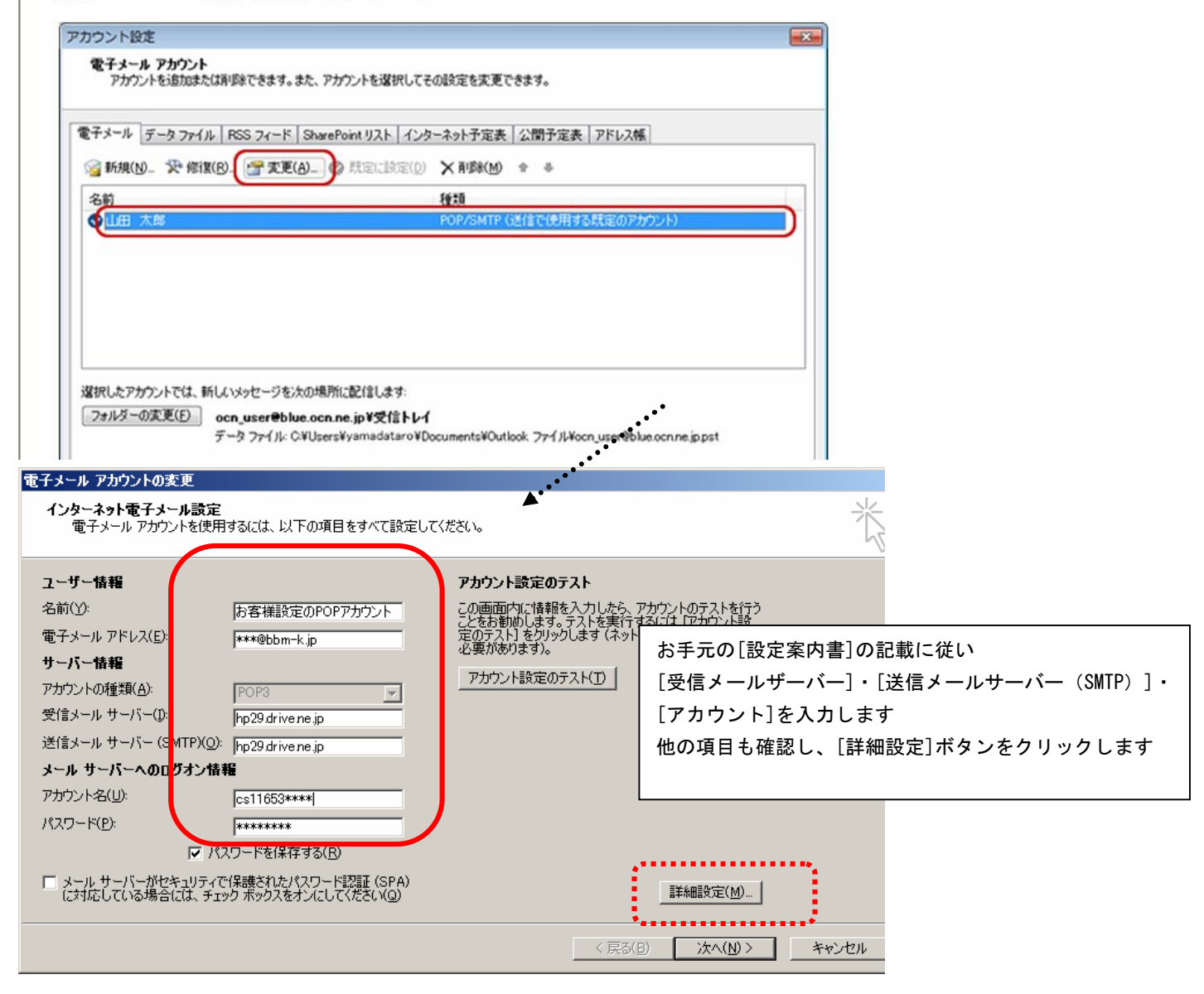

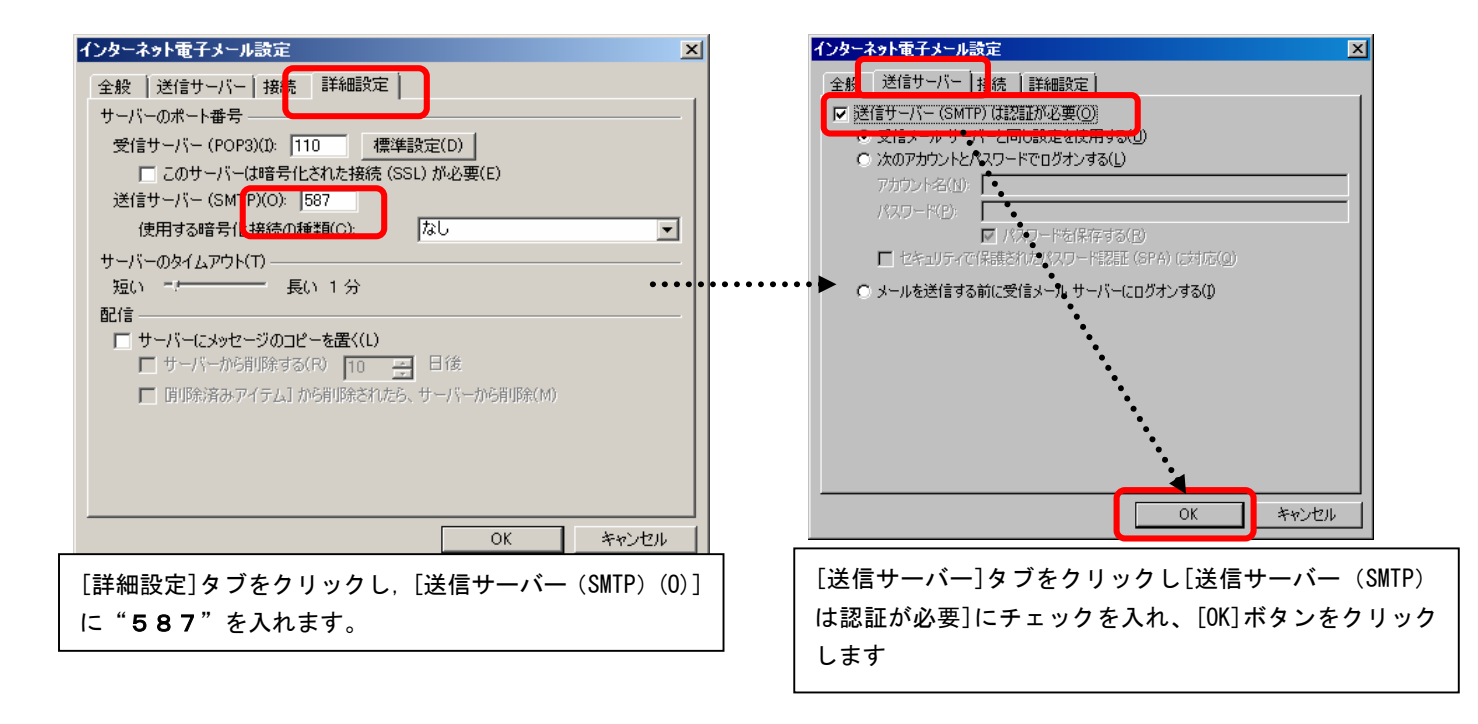

| 電子メール アカウントの変更<br>インターネット電子メール設定<br>電子メール アカウントを使用                                                                                                    | こ<br>月するには、以下の項目をすべて設定して                                                                                                    | てください。                                                                                                    | 卷                                                                                                    |                                                                |                                      |
|----------------------------------------------------------------------------------------------------|----------------------------------------------------------------------------------------------------|----------------------------------------------------------------------------------------------------|----------------------------------------------------------------------------------------------------|----------------------------------------------------------------|--------------------------------------|
| <b>ユーザー情報</b><br>名前(火):<br>電子メール アドレス(E):<br>サーバー情報<br>アカウントの種類(A):<br>受信メール サーバー(D):<br>送信メール サーバー(D):<br>送信メール サーバー(SMTP)(Q)<br>メール サーバーへのログオン格<br>アカウント名(U):<br>パスワード(P):<br>▽ パ | お客様設定のPOPアカウント         ***@bbm-k.jp         ***@bbm-k.jp         *         hp29.drive.ne.jp         *         hp29.drive.ne.jp         *         cs11653****1         ********         Cs11653****1         ********         Cyつードを(保存する(E))         アゲ(保護されたパッワードを(SPA)) | <ul> <li>アカウント設定のテスト</li> <li>この画面内に情報を入力したら、アカ<br/>ことをお勧めします。テストを実行する<br/>定のテスト]を力りゃりします (ネットワー<br/>必要があります)。</li> <li>アカウント設定のテスト(T)</li> </ul> | 2010F716077<br>は107かり<br>次接続れている<br>アカウント設定のテス<br>が正しいかどうかのテ<br>で、テスト完了画面が<br>閉じて下さい。(エラー<br>ご確認下さい)<br>次へ(N)をクリックし <sup>-</sup> | ト(T)をクリック<br>テストを PC が行っ<br>ゴ出れば OK です。テ<br>ーが出た場合は、も<br>て下さい。 | します。設定<br>ておりますの<br>へトの画面を<br>う一度設定を |
| に対応している場合には、チュ<br>[完了]をクリ                                                                                                    | <sup>▶</sup> ックポックスをオン/こしてください(@)<br>■ ックします                                                                                                    | く 戻る(E<br>RUい電子メール アカウントの追加<br>セットアップの完了<br>ワオウントのセット<br>ウィザードを開ける                                                                                | まれ知道交定(M) 次へ(N) > キャンセル キャンセル アップに必要な情報がすべて入力されました。 S(こは、)院で1)をクリックしてください。                                                       |                                                                |                                      |

< 戻る(B

完了

以上でメールの設定は終了です。

# Outlook2007 メール 設定マニュアル

### メールの設定(OfficeOutlook2007)

[スタート] → [OfficeOutlook] を起動してください。 設定ウィザードの内容に従って設定をしてください。

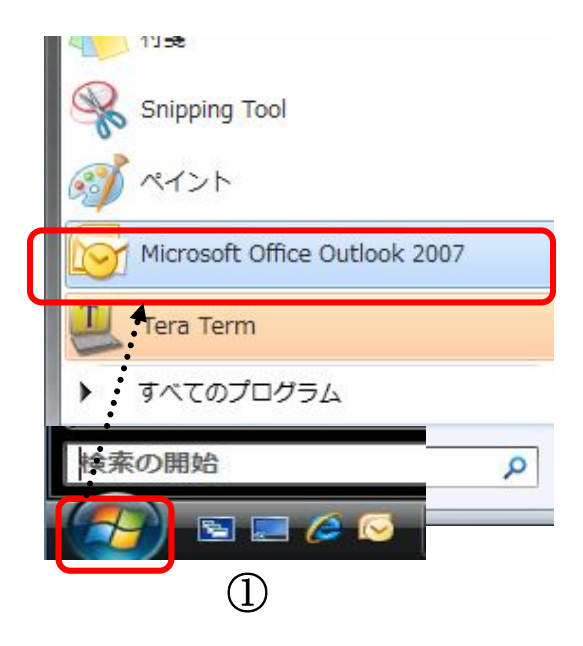

◇ 設定ウィザードが起動しない場合は ◇

Office Outlook の [ツール] メニューから [アカウント設定] を選択してください。[電子メール] タブの [新規] で、ウィザードが起動します。

| · · · · · · · · · · · · · · · · · · ·                                                                                                    | •            | プー・ディー・アカウント     アカウントを追加または削除できます。また、アカウントを選択してその設定を変更できます。                                                                                      |            |
|----------------------------------------------------------------------------------------------------|--------------|----------------------------------------------------------------------------------------------------|------------|
| クイック検索(J)<br>•<br>•<br>•<br>•<br>•<br>•<br>•<br>•<br>•<br>•<br>•<br>•<br>•<br>•<br>•<br>•<br>•<br>•<br>•                                                                                          | ▶.<br>hift+B | 電子メールデータファイル RSS フィード SharePoint リスト インターネット予定表 公開予定表                                                                                             | アドレス帳      |
|                                                                                                    |              | 「 新規(N) ※ 修復(R) 曾 変更(A) ② 既定(2設定(D) ★ 削除(M) ★ ▼                                                                                                   |            |
| <ul> <li>3ールボックスの整理(X)…</li> <li>***         ***         ***             ● 「前除済みアイテム"フォルダを空にする<br/>フォーム(E)<br/>マクロ(M)         </li> <li>アカウント設定(A)…<br/>セネーフティ・センター(S)…<br/>ユーザー設定(C)…</li> </ul> | 5(2)••••     | 名前 種類<br>info@media-si.co.jp POP/SMTP (送信で使用する既定のアカ                                                                                               | אעל<br>אעל |
| オブション(0)                                                                                                    |              | 選択した電子メール アカウントでは、新しい電子メール メッセージを次の場所に配信します:<br>フォルダの変更(F) <b>個人用フォルダ¥受信トレイ</b><br>データ ファイル: C¥Users¥media¥AppData¥Local¥Microsoft¥Outlook¥Outloo | ¢pst       |

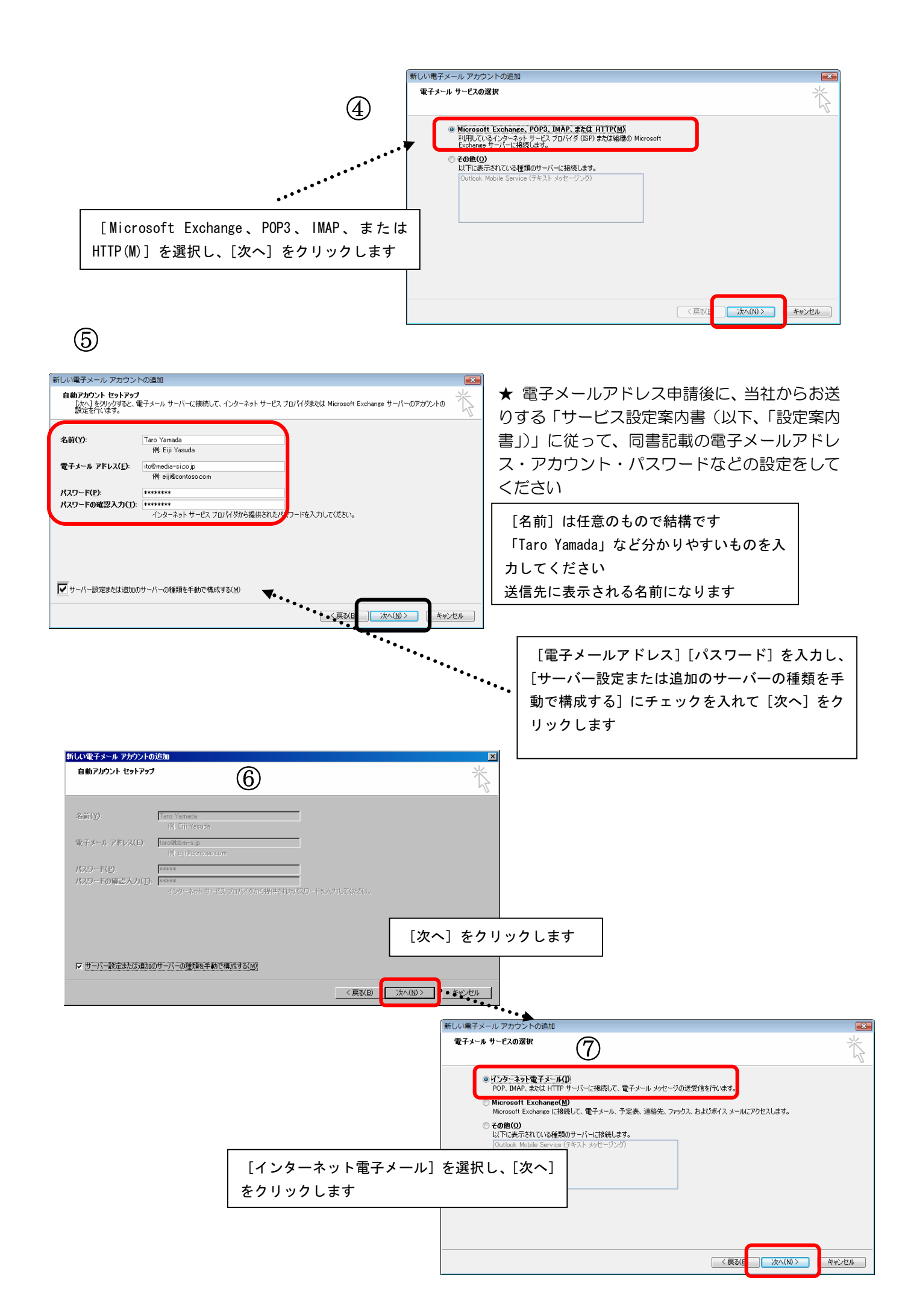

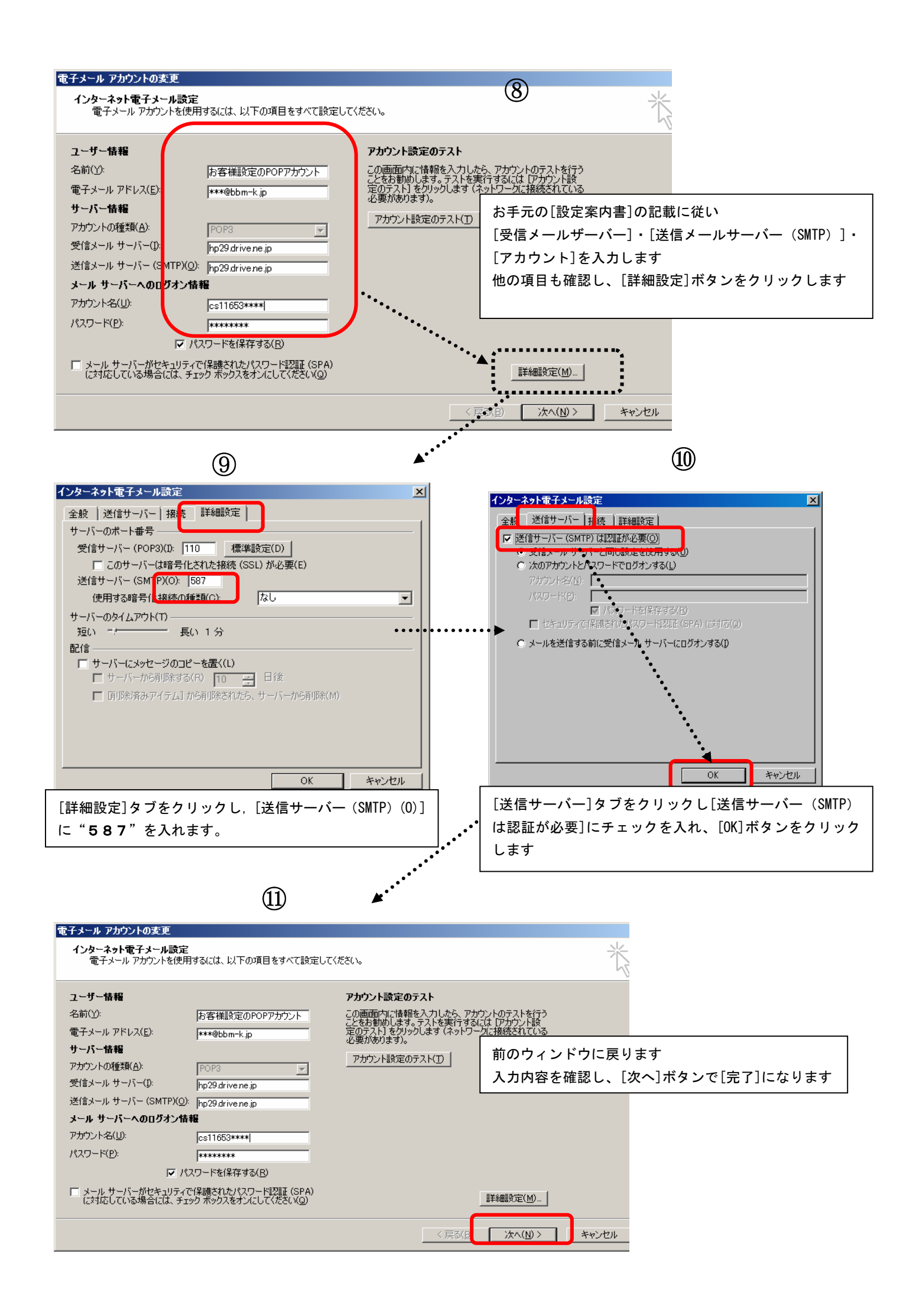

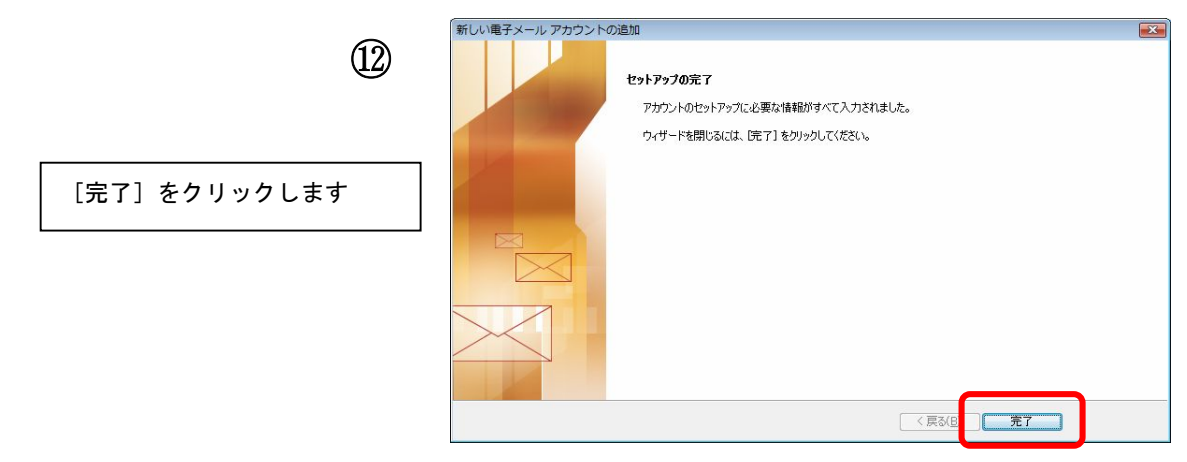

以上でメールの設定は終了です。

◇ 既存のメールアカウントの「確認」「変更」「削除」などは ◇

[ツール] メニュー→ [アカウント設定] の [アカウントの設定] ウィンドウから、対象のアカウント を選択します。

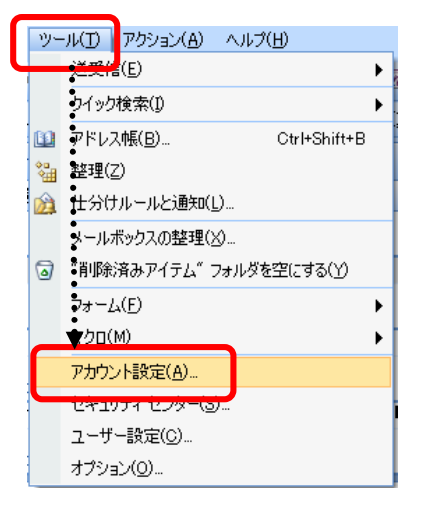

削除

削除するアカウントを選択し〔削除〕ボタンをクリックします。 確認・変更 対象のアカウントを選択し [変更] ボタンをクリックします。

| / /J J J J I 'PXAE                                                                                                    |                                                                                                    | ×                                                                                  |                                        |
|----------------------------------------------------------------------------------------------------|----------------------------------------------------------------------------------------------------|------------------------------------------------------------------------------------|----------------------------------------|
| <b>電子メール アカウント</b><br>アカウントを追加または削り除できます。また、アカウ                                                                                                    | ントを選択してその設定を変更できます。                                                                                                    |                                                                                    |                                        |
| 電子メール データファイル RSS フィード SharePo                                                                                                    | intリスト インターネット予定表 公開予定表 アドレス帳                                                                                                    |                                                                                    |                                        |
| 😭 新規(N) 🎌 修復(R). 🚰 変更(A) 📀                                                                                                    | 既定(2設定(D) 🗙 削除(M) 🕈 🔳                                                                                                    |                                                                                    |                                        |
| 之前                                                                                                    | 種類                                                                                                    |                                                                                    |                                        |
| info@media-si.co.jp                                                                                                    | POP/SMTP (送信で使用する既定のアカウント)                                                                                                    |                                                                                    |                                        |
|                                                                                                    |                                                                                                    |                                                                                    |                                        |
|                                                                                                    |                                                                                                    |                                                                                    |                                        |
|                                                                                                    |                                                                                                    |                                                                                    |                                        |
|                                                                                                    |                                                                                                    |                                                                                    |                                        |
|                                                                                                    |                                                                                                    |                                                                                    |                                        |
| 選択した電子メール アカウントでは、新しい電子メール                                                                                                    | メッセージを次の場所に配信します:                                                                                                    |                                                                                    |                                        |
| フォルダの変更(F) 個人用フォルダ¥受信トレイ                                                                                                    |                                                                                                    |                                                                                    |                                        |
| データ ファイル: C:¥Users¥med                                                                                                    | dia¥AppData¥Local¥Microsoft¥Outlook¥Outlook pst                                                                                                    |                                                                                    |                                        |
|                                                                                                    |                                                                                                    |                                                                                    |                                        |
|                                                                                                    |                                                                                                    |                                                                                    |                                        |
|                                                                                                    |                                                                                                    | 88/02/03                                                                           |                                        |
|                                                                                                    |                                                                                                    | 閉じる(C)                                                                             |                                        |
| <b>幸</b> 7、/ - / フェールントの水田                                                                                                    |                                                                                                    | 閉じる(C)                                                                             |                                        |
| 電子メール アカウントの変更<br>インターマット専士 メーロミマン                                                                                                    |                                                                                                    | 開じる(C)<br>第じる(C)                                                                   | n                                      |
| 電子メール アカウントの変更<br>インターネット電子メール設定<br>電子メール アカウントを使用するには、以下の項目をすべて設                                                                                                    | [<br>定して〈ださい。                                                                                                    | 開じる(C)                                                                             |                                        |
| 電子メール アカウントの変更<br>インターネット電子メール設定<br>電子メール アカウントを使用するには、以下の項目をすべて設<br>ユーザー情報                                                                                                    | 定してください。<br><b>アカウント設定のテスト</b>                                                                                                    | 開いる(C)<br> ×<br> ×                                                                 | 確認・変更の場合、内容を確認・変更し                     |
| <ul> <li>モ子メール アカウントの変更</li> <li>インターネット電子メール設定<br/>電子メール アカウントを使用するには、以下の項目をすべて設</li> <li>ユーザー情報</li> <li>名前(y): Taro Yamada</li> </ul>                                                                                                    | 定してください。<br><b>アカウント設定のテスト</b><br>この画面内には特徴を入力したら、アカウントのテストを行う<br>こともなわかします。テストを実行するには「アカウント族                                                                      | 開じる(O)<br>開じる(C)                                                                   | 確認・変更の場合、内容を確認・変更し                     |
| <ul> <li>モ子メール アカウントの変更</li> <li>インターネット電子メール設定<br/>電子メール アカウントを使用するには、以下の項目をすべて設</li> <li>ユーザー情報</li> <li>名前(y)</li> <li>Taro Yamada</li> <li>電子メール アドレス(E)</li> <li>ito@media=sico.jp</li> <li>リーク #10</li> </ul>                                                                                                    | 定してください。<br>アカウント設定のテスト<br>この画面内に情報を入力したら、アカウントのテストを行う<br>ことなお知らします。テストを実行するには「アカウントはす<br>定のテストを引い少りします(ネットワークに接続されている<br>心愛好があります)。                               | 開じる(O)<br>()<br>()<br>()<br>()<br>()<br>()<br>()<br>()<br>()<br>(                  | 確認・変更の場合、内容を確認・変更し<br>[次へ] ボタンで終了になります |
| <ul> <li>モ子メール アカウントの変更</li> <li>インターネット電子メール設定<br/>電子メール アカウントを使用するには、以下の項目をすべて設<br/></li> <li>ユーザー情報</li> <li>名前(ひ):</li> <li>Taro Yamada</li> <li>電子メール アドレス(E):</li> <li>ito@media=sico.jp</li> <li>サーパー情報</li> <li>サーパー情報</li> </ul>                                                                                                    | 定してください。<br>アカウント設定のテスト<br>この画面内に情報を入力したら、アカウントのテストを行う<br>ことちな知らします。こストを実行すること、アカウント設定<br>定のテストを引い少します(ネットワールに接続されている<br>心愛があります)。<br>アカウント設定のテストTD                | 開じる(C)                                                                             | 確認・変更の場合、内容を確認・変更し<br>[次へ] ボタンで終了になります |
| <ul> <li>モンテルアカウントの変更</li> <li>インターネット電子メール設定<br/>電子メールアカウントを使用するには、以下の項目をすべて設<br/></li> <li>ユーザー情報</li> <li>名前(小)</li> <li>Tero Yamada</li> <li>電子メールアドレス(E):</li> <li>ito@media=sico.jp</li> <li>サーバー情報</li> <li>アカウントの種類(合):</li> <li>POP3</li> </ul>                                                                                                    | 定してください。<br>アカウント設定のテスト<br>この画面内に情報を入力したら、アカウントのテストを行う<br>ことなお知らします。テストを実行するには「アカウンド設<br>定のテストを引い少ります(ネットワークに接続されている<br>心愛がめ方すす)。<br>アカウント設定のテストT                  | 開じる(C)                                                                             | 確認・変更の場合、内容を確認・変更し<br>[次へ] ボタンで終了になります |
| <ul> <li>モメールアカウントの変更</li> <li>インターネット電子メール設定<br/>電子メールアカウントを使用するには、以下の項目をすべて読</li> <li>ユーザー情報</li> <li>名前(小)・Tero Yamada</li> <li>電子メールアドレス(E)・ito@media=sico.jp</li> <li>サーバー情報</li> <li>アカウントの種類(A)・POP3<br/>受信メールサーバー(C)・mail media.co.jp</li> <li>ジビタイン・リーバー(SMTPKO)・mail media.co.jp</li> </ul>                                                                            | 定してください。<br>アカウント設定のテスト<br>この画面内に「情報を入力したら、アカウントのテストを行う<br>ことなお知らします。テストを実行するには「アカウント設定<br>定のテストトを引い少します(ネットワークに接続されている<br>心型がわらすす)。<br>アカウント設定のテスト(T)             | 開じる(C)                                                                             | 確認・変更の場合、内容を確認・変更し<br>[次へ] ボタンで終了になります |
| <b>電子メール アカウントの変更</b><br><b>インターネット電子メール設定</b><br>電子メール アカウントを使用するには、以下の項目をすべて設<br><b>ユーザー情報</b><br>名前(公): Tero Yamada<br>電子メール アドレス(E): ito@media=sico.jp<br>サーバー情報<br>アカウントの種類(A): POP3 ↓<br>受信メール サーバー(C): mail.media.co.jp<br>送信メール サーバー(SMTP)(Q): mail.media.co.jp<br>メール サーバーへ(SMTP)(Q): mail.media.co.jp                                                                  | 定してください。<br>アカウント設定のテスト<br>この画面に加に情報を入力したら、アカウントのテストを行う<br>ことちな動します。テストを実行するには「アカウント後<br>定のテストトを引い少りたす(ネットワークに接続されている<br>心愛が始めます。。<br>アカウント設定のテスト(T)               | 開じる(C)                                                                             | 確認・変更の場合、内容を確認・変更し<br>[次へ]ボタンで終了になります  |
|                                                                                                    | 定してください。<br>アカウント設定のテスト<br>この画面に内に情報を入力したら、アカウントのテストを行う<br>ことちお勧します。テストを実行するには「アカウント設<br>定のテストトを引い少りします(ネットワークに接続されている<br>心愛が飲かすます)。<br>アカウント設定のテスト(T)             | 開じる(C)                                                                             | 確認・変更の場合、内容を確認・変更し<br>[次へ] ボタンで終了になります |
| <b>電子メール アカウントの変更</b><br><b>インターネット電子メール設定</b><br>電子メール アカウントを使用するには、以下の項目をすべて設<br><b>ユーザー情報</b><br>名前(Y)・ Taro Yamada<br>電子メール アドレス(E)・ ito@media=sico.jp<br><b>サーバー情報</b><br>アカウントの種類(Δ)・ POP3 ↓<br>愛信メール サーバー(C)・ mail.media.co.jp<br>送信メール サーバー(SMTP)(Q)・ mail.media.co.jp<br>メール サーバーへのログオン情報<br>アカウント名(型)・ ito.media<br>パスワード(P)・ *******                                  | 定してください。<br>アカウント設定のテスト<br>この画面に内に清朝を入力したら、アガウントのテストを行う<br>ことちな新します。テストを実行するには「アガウント設<br>定のテストトをリックします(ネットワークに接続されている<br>必要が約がます)。<br>アガウント設定のテスト(T)               | 開じる(C)                                                                             | 確認・変更の場合、内容を確認・変更し<br>[次へ] ボタンで終了になります |
| このは、のは、のは、のは、のは、のは、のは、のは、のは、のは、のは、のは、のは、の                                                                                                    | 定してください。<br>アカウント設定のテスト<br>この画面中に「特別を入力したら、アカウントのテストを行う<br>ことちお勧めします。テストを実行するには「アカウント後<br>定の了えり、自なリックします(ストリークルに接続されている<br>必要があります)。<br>アカウント設定のテスト(T)             | 開じる(C)<br>(本)<br>(本)<br>(人)<br>(人)<br>(人)<br>(人)<br>(人)<br>(人)<br>(人)<br>(人        | 確認・変更の場合、内容を確認・変更し<br>[次へ] ボタンで終了になります |
| ■子メール アカウントの変更<br>インターネット電子メール設定<br>電子メール アカウントを使用するには、以下の項目をすべて読<br>二-ザー情報<br>名前(Y): Taro Yamada<br>電子メール アドレス(E): ito@media-sico.jp<br>サーバー情報<br>アカウントの埋却(Δ): POP3<br>愛信メール サーバー(Φ): mail.media.co.jp<br>送信メール サーバー(Φ): mail.media.co.jp<br>送信メール サーバー(SMTP)(Q): mail.media.co.jp<br>メール サーバーへODガン情報<br>アカウント名(型): ito.media<br>パスワード(E): #################################### | 定してください。<br>アカウント設定のテスト<br>この画面内でに特特を入力したら、アカウントのテストを行う<br>ことをお勧めします。テストを実行するには「アカワント後ま<br>定のテストとを少うします(ホットワークに接続されている<br>必要があります)。<br>アカウント設定のテスト(I)<br>詳細胞院定(M)_ | 開じる(C)<br>「×<br>・<br>、<br>、<br>、<br>、<br>、<br>、<br>、<br>、<br>、<br>、<br>、<br>、<br>、 | 確認・変更の場合、内容を確認・変更し<br>[次へ] ボタンで終了になります |